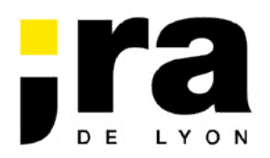

## Procédure d'accès à la messagerie depuis Internet

Un accès sécurisé au serveur de messagerie de l'institut est possible depuis n'importe quel poste connecté au réseau Internet, en suivant la procédure décrite ci-dessous.

Cette procédure est réservée à l'accès à la messagerie depuis Internet, et ne doit pas être utilisée sur les postes informatiques de l'IRA.

Pour accéder à votre boîte aux lettres électronique, vous devez saisir l'adresse <u>https://mail.ira-lyon.gouv.fr/owa</u> dans la barre d'adresse de votre navigateur :

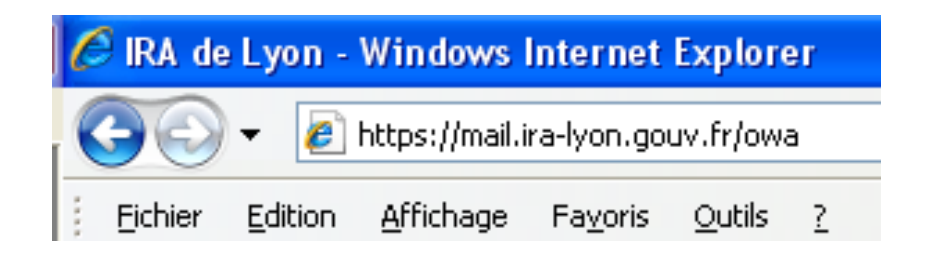

Deux alertes de sécurité vont vraisemblablement s'afficher.

La première indique que le certificat envoyé par le serveur de messagerie n'est pas certifié par une autorité reconnue. Vous devez cliquer sur 'Poursuivre avec ce site Web (non recommandé)' pour l'accepter malgré tout si vous voulez accéder au serveur :

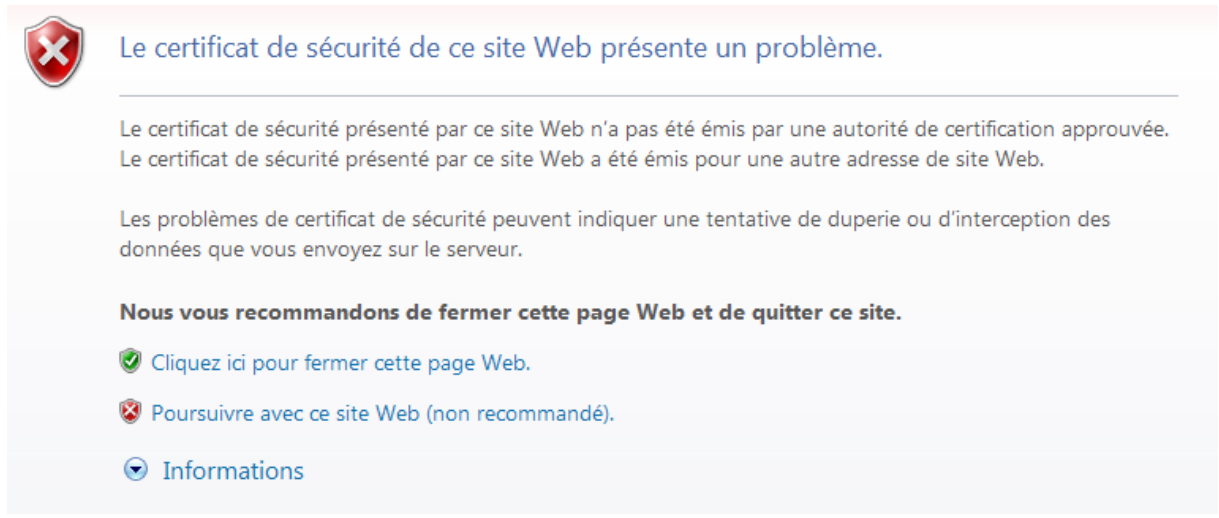

Le deuxième indique que vous allez accéder à un site sécurisé, et vous devez également cliquer sur le bouton 'OK' pour poursuivre :

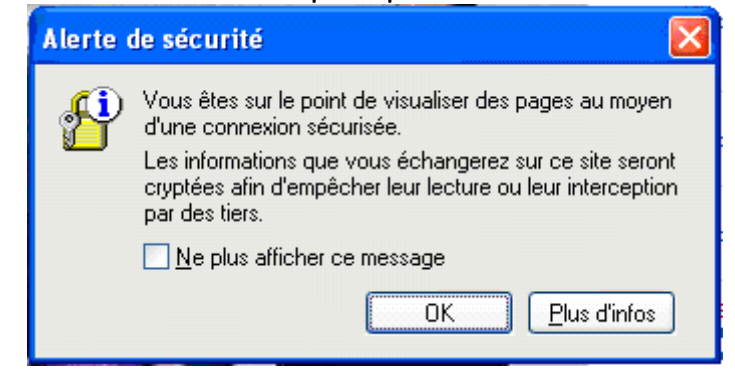

## L'écran d'identification suivant s'affiche alors :

| C Outlook Web App - Windows Internet Explorer         |                                                                                      |                          |              | _ 2 ×                 |
|-------------------------------------------------------|--------------------------------------------------------------------------------------|--------------------------|--------------|-----------------------|
| 📀 💽 👻 🙋 https://mail.ira-lyon.gouv.fr/owa/auth/logon. | aspx?replaceCurrent=18url=https%3a%2f%2fmail.ira-lyon.gouv.fr%2fowa%2f               | 👻 😵 Erreur de certificat | Google       | <b>•</b>              |
| Eichier Edition Affichage Fayoris Qutils 2            | Convertir 👻 🔂 Sélectionner                                                           |                          |              |                       |
| 🚖 🕸 🔊 Outlook Web App                                 |                                                                                      |                          | 🚹 • 🖾 · 🖶 •  | 🔂 Page 🔹 🍈 Outils 🔹 🎽 |
|                                                       |                                                                                      |                          |              | ~                     |
|                                                       |                                                                                      |                          |              |                       |
|                                                       |                                                                                      |                          |              |                       |
|                                                       | Microsoft"                                                                           |                          |              |                       |
|                                                       | Outlook web App                                                                      |                          |              |                       |
|                                                       |                                                                                      |                          |              |                       |
|                                                       | Sécurité (afficher des evolications )                                                |                          |              |                       |
|                                                       | <ul> <li>Cet ordinateur est public ou partagé.</li> </ul>                            |                          |              |                       |
|                                                       | <ul> <li>Cet ordinateur est privé.</li> </ul>                                        |                          |              |                       |
|                                                       | Utiliser Outlook Web App Light                                                       |                          |              |                       |
|                                                       |                                                                                      | _                        |              |                       |
|                                                       | Nom d'utilisateur :                                                                  |                          |              |                       |
|                                                       | Mot de passe :                                                                       |                          |              |                       |
|                                                       | Se connecter                                                                         |                          |              |                       |
|                                                       |                                                                                      |                          |              |                       |
|                                                       | Connecté à Microsoft Exchange<br>© 2009 Microsoft Corporation. Tous droits réservés. |                          |              |                       |
|                                                       |                                                                                      |                          |              |                       |
|                                                       |                                                                                      |                          |              |                       |
|                                                       |                                                                                      |                          |              |                       |
|                                                       |                                                                                      |                          |              |                       |
|                                                       |                                                                                      |                          |              |                       |
|                                                       |                                                                                      |                          |              |                       |
|                                                       |                                                                                      |                          |              |                       |
|                                                       |                                                                                      |                          |              |                       |
|                                                       |                                                                                      |                          |              |                       |
|                                                       |                                                                                      |                          |              |                       |
|                                                       |                                                                                      |                          |              |                       |
|                                                       |                                                                                      |                          |              |                       |
|                                                       |                                                                                      |                          |              |                       |
| 1                                                     |                                                                                      |                          |              |                       |
| Terminé                                               |                                                                                      |                          | 🔽 🖴 Internet | 100% *                |
|                                                       |                                                                                      |                          |              | 10010                 |

Des explications sur les choix possibles concernant la sécurité (ordinateur public ou privé) sont accessibles en cliquant sur le lien 'afficher des explications' figurant à côté de l'option. Dans la zone 'Nom d'utilisateur', il vous faut saisir votre nom d'utilisateur (celui que vous utilisez à l'IRA, de la forme première lettre du prénom point nom). Par exemple, <u>j.dupont</u> pour un utilisateur nommé Jean DUPONT) :

| Outlook <sup>.</sup> WebApp                                                                                                    |
|----------------------------------------------------------------------------------------------------|
| Sécurité (afficher des explications)  Cet ordinateur est public ou partagé. Cet ordinateur est privé. Utiliser Outlook Web App Light |
| Nom d'utilisateur : p.nom Mot de passe : Se connecter                                                                                |
| Connecté à Microsoft Exchange<br>© 2009 Microsoft Corporation. Tous droits réservés.                                                 |

Dans la zone 'mot de passe', vous devez saisir le mot de passe que vous utilisez pour vous connecter sur les postes de l'institut, puis cliquer sur 'Se connecter' :

| Outlook <sup>®</sup> Web App                                                                                                    |  |
|----------------------------------------------------------------------------------------------------|--|
| Sécurité ( afficher des explications ) <ul> <li>Cet ordinateur est public ou partagé.</li> <li>Cet ordinateur est privé.</li> </ul> |  |
| Utiliser Outlook Web App Light                                                                                                    |  |
| Nom d'utilisateur : p.nom<br>Mot de passe : •••••••                                                                                 |  |
| Connecté à Microsoft Exchange<br>© 2009 Microsoft Corporation. Tous droits réservés.                                                |  |

L'écran suivant s'affiche alors, ressemblant par bien des points à celui du logiciel Outlook que vous utilisez sur les postes de l'institut, et offrant la quasi-totalité des fonctionnalités de ce logiciel (messagerie, gestion du calendrier, des tâches, accès aux contacts et aux carnets d'adresse...):

| 🖉 FI eleve - Outlook Web App - Windows                                              | Internet Explorer                                                                                                    |                                       |                                                                                                    |                     |                                         |
|-------------------------------------------------------------------------------------|----------------------------------------------------------------------------------------------------|---------------------------------------|----------------------------------------------------------------------------------------------------|---------------------|-----------------------------------------|
| COO - Attps://mail.ira-lyon.gouv.fr/ow.                                             | aj                                                                                                    |                                       | 🗸 😵 Erreur de certificat                                                                                                    | 😽 🗙 Google          | P -                                     |
| Eichier Edition Affichage Favoris Outils                                            | 2 🤅 🍖 Convertir 👻 🚮 Sélectionner                                                                                                    |                                       |                                                                                                    |                     |                                         |
| 😭 🏘 🔊 FI eleve - Outlook Web App                                                    |                                                                                                    |                                       |                                                                                                    | <b>∂</b> • <b>⊡</b> | 🔹 🖶 🔹 🔂 Page 🔹 🎯 Outils 🔹 🎽             |
| Outlook Web App                                                                     |                                                                                                    |                                       |                                                                                                    |                     | FI eleve <del>-</del><br>Se déconnecter |
| Courrier                                                                            | Boîte de réception (200 élément(s), 193 non lu(s))                                                                                                    |                                       |                                                                                                    | Options             | 🔝 Rechercher quelqu'un 🔞 👻              |
| Favoris     Foite de réception (193)     Courrier non lu (193)     Étéments envoyés | Image: Second Second | ffichage - 🖸<br>P - V<br>croissant) - | Image: Second second second | ASU                 | Réduire tout Ancienneté (croissant)     |
| 4 🛞 FI eleve                                                                        | Aujourd'hui                                                                                                    |                                       |                                                                                                    |                     |                                         |
| Boîte de réception (193)                                                            | Fiches de poste : modification pour l'uni                                                                                                    | 1 V                                   | BOTOT EIIC                                                                                                    |                     | mardi 6 juillet 2010 13:23              |
| Problemes de synchronisation     Brouillons     Eidements envoyés                   | Nouvelles fiches de poste                                                                                                    | 13:23<br>? ? ?<br>11:20               | A: Elèves Formation initiale     Cc: YANI Dominique; LAIOLO Alain; COINTE Orane     Conserver a été anumé avec un interdence la vite                                                                                                    |                     |                                         |
| Courrier indésirable                                                                | Hier                                                                                                    |                                       | - de message a ete envoye avec une importance naute.                                                                                                    |                     |                                         |
| Éléments supprimés                                                                  | 🖂 Nouvelles fiches de poste                                                                                                    | ? [ V                                 | Bonjour,                                                                                                    |                     |                                         |
| Dossiers de recherche                                                               | BUTOT Eric                                                                                                    | lun. 16:31                            | Ci desseus une information que neus venens de rec                                                                                                    |                     | nt une medification des pastes          |
|                                                                                     | Semaine dernière                                                                                                    |                                       | proposés pour l'univers ASU :                                                                                                    | evoir concernal     | nt une modification des postes          |
|                                                                                     | 🖂 Nouvelles fiches de poste                                                                                                    | 9 🛛 🕅                                 | Le poste du CROUS de Grenoble est suppr                                                                                                    | imé, remplacé       | par un poste à l'inspection             |
|                                                                                     | BUTOT Eric                                                                                                    | ven. 02/07                            | académique de Seine-Saint-Denis.                                                                                                    |                     |                                         |
|                                                                                     | Signalement d'articles I.R.A. de Lyon - j                                                                                                    | 9 [ 🕅                                 | Le site internet sera mis à jour dans l'anrès-midi                                                                                                    |                     |                                         |
|                                                                                     | IRLES Eric                                                                                                    | ven. 02/07                            | Le site internet sera mis à jour dans rapres-midi.                                                                                                    |                     |                                         |
|                                                                                     | oral de fin d'univers                                                                                                    | ⊎ [  ?<br>vep.02/07                   | Eric BUTOT                                                                                                    |                     |                                         |
|                                                                                     | SACOLINO DEISY                                                                                                    | a 1 %                                 | Responsable Informatique                                                                                                    |                     |                                         |
|                                                                                     | JACOLINO Betsv                                                                                                    | ven. 02/07                            | 06 84 77 89 55                                                                                                    |                     |                                         |
|                                                                                     | information : postes                                                                                                    | 1 8                                   | eric.butot@ira-lyon.gouv.fr                                                                                                    |                     |                                         |
|                                                                                     | YANI Dominique                                                                                                    | ven. 02/07                            | IRA de Lvon                                                                                                    |                     |                                         |
|                                                                                     | Intérieur/PN/DDPAF -Modification -                                                                                                    | ? [ Ÿ                                 | BP 72076                                                                                                    |                     |                                         |
|                                                                                     | BUTOT Eric                                                                                                    | ven. 02/07                            | 69616 VILLEURBANNE Cedex                                                                                                    |                     |                                         |
|                                                                                     | 🔉 🔜 Fiches de poste                                                                                                    | * 🛛 🕅                                 | Télécopie : 04 72 82 17 00                                                                                                    |                     |                                         |
|                                                                                     | BUTOT Eric                                                                                                    | ven. 02/07                            | http://www.ira-lyon.gouv.fr                                                                                                    |                     |                                         |
|                                                                                     | Fiches de poste : modifications                                                                                                    | 1 U V                                 |                                                                                                    |                     |                                         |
| 1                                                                                   | ACIPAL Soirée de Cala de la promotion                                                                                                    | jed. 01/07                            |                                                                                                    |                     |                                         |
|                                                                                     | PEPE Patrizia                                                                                                    | jeu. 01/07                            |                                                                                                    |                     |                                         |
| Courrier                                                                            | Repérer les compétences                                                                                                    | 17                                    |                                                                                                    |                     |                                         |
| Calendrier                                                                          | COINTE Orane                                                                                                    | jeu. 01/07                            |                                                                                                    |                     |                                         |
| Se Contacts                                                                         | Actu. fonction publique : sélectionnées                                                                                                    | . 🕅                                   |                                                                                                    |                     |                                         |
| Condicts                                                                            | IRLES Eric                                                                                                    | mer. 30/06                            |                                                                                                    |                     |                                         |
| ✓ Tâches                                                                            | CRD : Veille documentaire                                                                                                    |                                       |                                                                                                    |                     |                                         |
| Dossiers publics                                                                    | Toportant : ávaluation cycle d'anamér                                                                                                    | nier. 30/00                           |                                                                                                    |                     |                                         |
|                                                                                     |                                                                                                    |                                       |                                                                                                    | 词 😜 Internel        | : • • · · · · · · · · · · · · · · · · · |